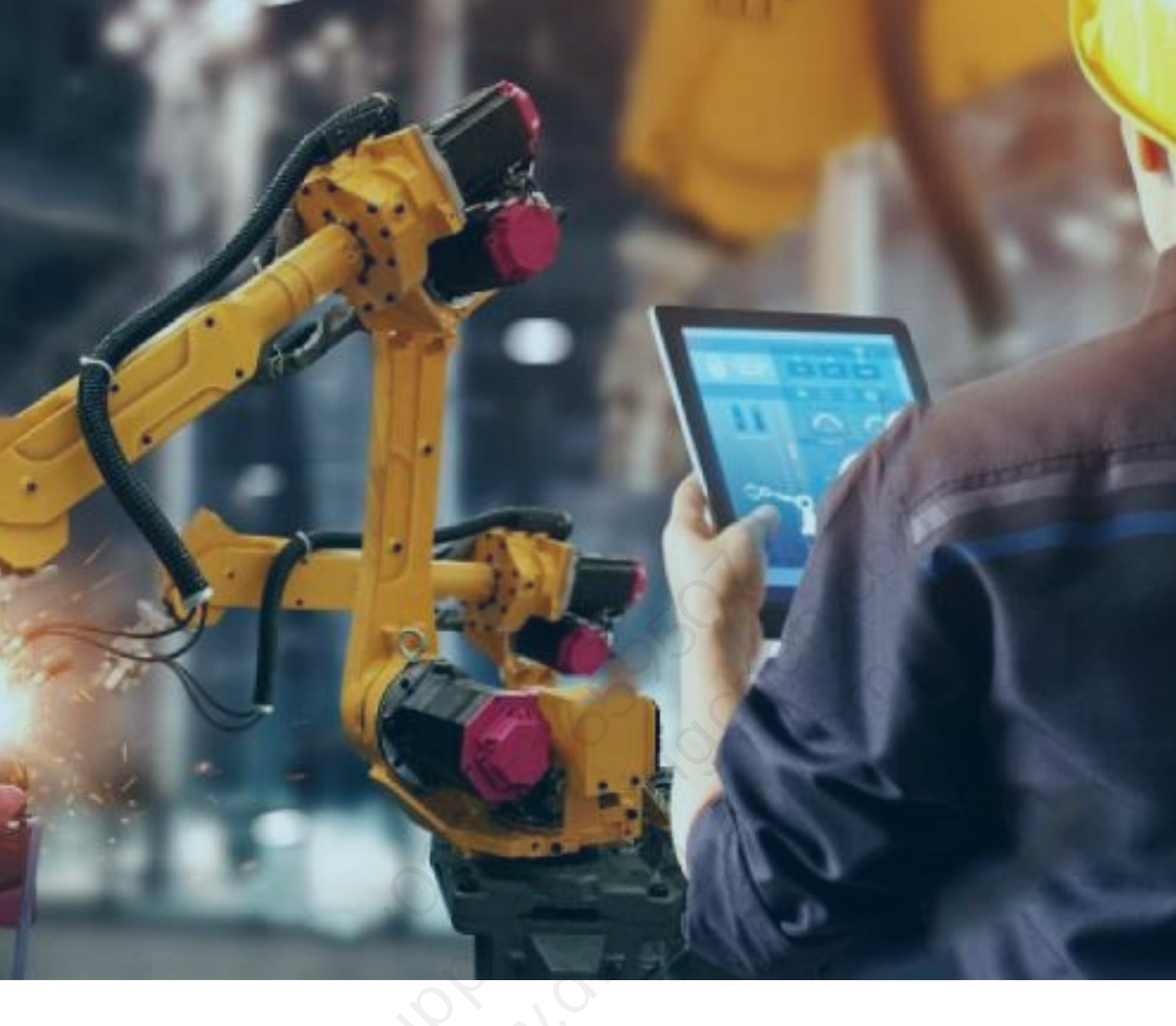

# KEPServerEX 订阅授权

# 使用指导

北京东方鼎晨科技有限公司

2021年6月1日

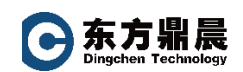

目录

| 目录                                         | I |
|--------------------------------------------|---|
| 1. 前言                                      | 1 |
| 2. 关于授权方式                                  | 1 |
| 3. 邮件注册码激活步骤                               | 1 |
| 3.1. 在线激活(适用服务器可直接连接到 Kepware 授权服务器)       | 3 |
| 3.2. 离线激活(适用服务器不能连接 Kepware 授权服务器)         | 5 |
| <b>3.2.1</b> . 不勾选在线激活复选框                  | 5 |
| 3.2.2. 输入邮件中 License Number(授权号,附件文件中绿色串码) |   |
| 3.2.3. 将请求文件上传至 kepware 网站                 |   |
| 3.2.4. 拷贝返回的响应文件至服务器,并导入即可激活授权             | 8 |
| 4. 转移许可证操作                                 |   |
| 5. 服务说明                                    |   |

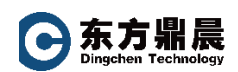

# 1. 前言

KEPServerEX 是美国 Kepware 公司生产的具有行业领先的连接平台, KEPServerEX 支持 150 多种协议,用于向您的所有应用程序提供单一来源的工业自动化数据。该平台的 设计使用户能够通过一个直观的用户界面来连接、管理、监视和控制不同的自动化设备和软 件应用程序。

KEPServerEX 利用 OPC(自动化产业的互操作性标准)和以 IT 为中心的通信协议(如 SNMP、ODBC 和 Web 服务),来为用户提供单一来源的工业数据。此平台是为满足客户 对性能、可靠性和易用性的要求而开发和测试的。

# 2. 关于授权方式

KEPServerEX 使用订阅式正式授权:邮件注册码形式激活。

KEPServerEX 提供简体中文、英语、德语、日语供您使用,在安装时您即可选择。

# 3. 邮件注册码激活步骤

当您公司完成产品采购支付后,会在2-5个工作日内收到由北京东方鼎晨科技有限公司向Kepware公司订购后取得的授权邮件通知。邮件会随带授权码的附件文件或在邮件正文直接标注授权码:

| I 1 0 * *                                                                                                    | 转变: Your Kepware Product Information-XD-000-202003107                                                                 | 003- 100 - 0                                                                                              |
|----------------------------------------------------------------------------------------------------|----------------------------------------------------------------------------------------------------|----------------------------------------------------------------------------------------------------|
| B(#                                                                                                    |                                                                                                    |                                                                                                    |
|                                                                                                    |                                                                                                    |                                                                                                    |
| 愛達人; thangbin [zhangbin@dingohen.com]<br>20時人;<br>当語:<br>単語: 特別 Your Kepware Product Information                                                                                                    |                                                                                                    | <b>知道时间</b> 。2020/3/12 (第四                                                                                |
| ≤ 邮件 🔒 00103578.pdf (26 KB)                                                                                                    | KepServerEX安装描导.pdf (1 MB)     KEPServerEX OPC激活描导-V2.pdf (3 MB)                                                      |                                                                                                    |
| セス・新聞のため、WARESMADUUUSSION  また、新聞が上部が大力になる時期時、  Best Regards  電話、 たたがの方面を含めた  と見たの方面を含めた  と見たの方面を含めた  と見たの方面を含めた  と見たの方面を含めた  と見たの方面を含めた  と見たの方面を含めた  と見たの方面を含めた  このれたのでの  CONFIDENTIALITY: This e-mail: and, an  of stole of copy the information in any in  STR 人、11 stoletioneces can faultic but in | UCCF<br>UB4058<br>attachments are confidential and may be privileged. If you are not a named recipient, plex<br>dium. | se notify the sender immediately and do not disclose the contents to another person, use it for any purpo |
| 変統制詞: 2020年3月12日 11:00<br>軟件人: shangbin<br>参議: decr<br>主題: Tour Kepware Product Information-                                                                                                    | -000-2320031800003-                                                                                                   |                                                                                                    |
| Thank you for choosing Kepwares indus                                                                                                    | al connectivity solutions. This email contains all the information you need to get started.                           |                                                                                                    |
| 顺祝工作愉快!                                                                                                    |                                                                                                    |                                                                                                    |
|                                                                                                    |                                                                                                    | S =                                                                                                    |

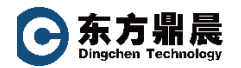

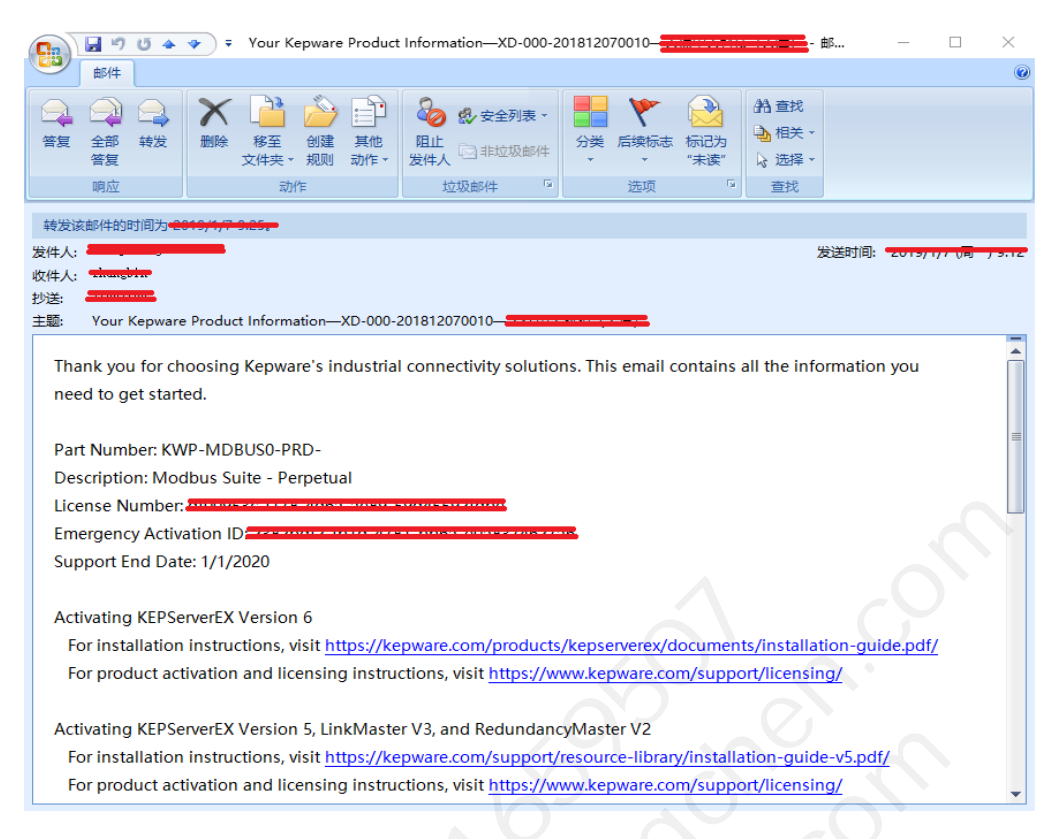

同时我们将向您指定的收件地址快递安装光盘。

该授权号可以使用在线或离线两种方式进行激活。

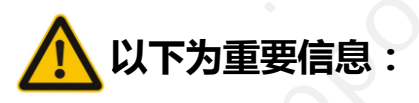

请务必确认您所需要激活的机器中没有与正式授权相同型号的临时授权!

如果有与正式授权相同驱动产品的临时授权,请务必先将该临时授权转移出机器后再激活正式授权,否则可能会导致激活失败。

警告:不能在同一台机算机上激活同一产品的多个授权。

# 3.1. 在线激活 (适用服务器可直接连接到 Kepware 授权服务器 )

| KEPServerEX License Utility                                                                                                    | - View Licenses                      | Second State              | RE Service 1 to y |
|----------------------------------------------------------------------------------------------------|--------------------------------------|---------------------------|-------------------|
| Product                                                                                                    | Activation/Flex ID                   | Support End Date          | Status            |
|                                                                                                    |                                      |                           |                   |
|                                                                                                    |                                      |                           |                   |
|                                                                                                    |                                      |                           |                   |
|                                                                                                    |                                      |                           |                   |
| Additional License Information:<br>Type: N/A                                                                                                    |                                      |                           | Transfer          |
| Description: N/A                                                                                                    |                                      |                           |                   |
|                                                                                                    |                                      |                           | <u>.</u>          |
| Perform licensing operations of the second second secon | online when possible (requires Intem | et access on this compute |                   |
| Print                                                                                                    | Ar                                   | tivate Renew              | Close Help        |
|                                                                                                    |                                      |                           |                   |

| KEPServerEX License Utility - Activate Licenses | x   |
|-------------------------------------------------|-----|
|                                                 |     |
| How would you like to activate?                 |     |
|                                                 |     |
| I have one or more software activation IDs      |     |
| ○ I have a <u>h</u> ardware key license file    |     |
|                                                 |     |
| VIZ- NIS                                        |     |
| XP K. S N                                       |     |
|                                                 |     |
| $\mathcal{L}_{\mathcal{L}}$                     |     |
|                                                 |     |
|                                                 |     |
|                                                 |     |
|                                                 |     |
| Home Back Next Close H                          | elp |

输入邮件中的 License Number (授权号)、服务器名称、Kepware 网站的用户名、密码即可激活授权

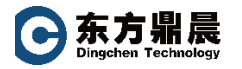

| KEPServerEX License Utility - Activate Software Licens            | se Using the Internet                                                                                                    |
|-------------------------------------------------------------------|----------------------------------------------------------------------------------------------------|
| Enter the 36-character Activation ID(s) obtained from the vendor, | each on its own line:                                                                                                    |
| c321ac8cf4c5-4613-a5bc-                                           | <ul> <li>Caution: Multiple licenses of the same product<br/>cannot be activated on one machine.<br/>Attempting to do so will result in the loss of the<br/>license.</li> </ul> |
| Installation Location Details                                     |                                                                                                    |
| Machine name or identifier of the server:                         | vivian-PC                                                                                                    |
| Location of the server (optional):                                |                                                                                                    |
| Description of the server (optional):                             |                                                                                                    |
| Activate Using the Internet                                       |                                                                                                    |
| Enter the My Kepware user name and password for the authorized    | d end user.                                                                                                    |
| User Name:                                                        |                                                                                                    |
| Password:                                                         |                                                                                                    |
| Create acc                                                        | <u>sount</u>                                                                                                    |
| Home                                                              | Back Next Gose Help                                                                                                    |

# 警告:不能在一台机算机上激活同一产品的多个许可证。

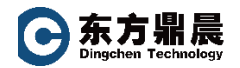

# 3.2. 离线激活 (适用服务器不能连接 Kepware 授权服务器)

# 3.2.1. 不勾选在线激活复选框

| 卒品                                                                                                    | 激活/Fle                                    | ex ID 支持结                                                                                                    | 東日期 状态     |       |       |     |
|----------------------------------------------------------------------------------------------------|-------------------------------------------|----------------------------------------------------------------------------------------------------|------------|-------|-------|-----|
|                                                                                                    |                                           |                                                                                                    |            |       |       |     |
|                                                                                                    |                                           |                                                                                                    |            |       |       |     |
|                                                                                                    |                                           |                                                                                                    |            |       |       |     |
|                                                                                                    |                                           |                                                                                                    |            |       |       |     |
|                                                                                                    |                                           |                                                                                                    |            |       |       |     |
|                                                                                                    |                                           |                                                                                                    |            |       |       |     |
|                                                                                                    |                                           |                                                                                                    |            |       |       |     |
|                                                                                                    |                                           |                                                                                                    |            |       |       |     |
| <u>许可证附加信息</u>                                                                                            | <u></u>                                   |                                                                                                    |            |       | 4+F2  | т   |
| <b>类型:</b> 不ì                                                                                             | 适用<br>- ズンチー                              |                                                                                                    |            |       | +***  | (1) |
| 9C-31-                                                                                                    | 小垣用                                       |                                                                                                    |            |       |       |     |
|                                                                                                    |                                           |                                                                                                    |            |       |       |     |
|                                                                                                    |                                           |                                                                                                    |            |       |       |     |
| 可能时在线执行                                                                                                   | 宁许可操作(要求本机可)                              | 访问互联网)(O)                                                                                                    |            |       |       |     |
| 由于操作到                                                                                                    | 系统组件缺失,无法执行                               | 行在线操作。有关详细信                                                                                                    | 息,请单击"帮助"。 |       |       |     |
|                                                                                                    |                                           |                                                                                                    |            |       |       |     |
|                                                                                                    |                                           |                                                                                                    |            |       |       |     |
|                                                                                                    |                                           |                                                                                                    |            |       |       |     |
| 打印 <b>(</b> P)                                                                                            |                                           | N                                                                                                    | 激活(A)      | 续订(R) | 关闭(C) | 帮助  |
| 打印(P)                                                                                                    |                                           | N                                                                                                    | 激活(A)      | 续订(R) | 关闭(C) | 帮助  |
| 打印(P)                                                                                                    | 可证实用工具 - 激活论                              | 许可证                                                                                                    | 激活(A)      | 续订(R) | 关闭(C) | 帮助  |
| 打印(P)                                                                                                    | 可证实用工具 - 激活                               | 件可证                                                                                                    | 激活(A)      | 续订(R) | 关闭(C) | 帮助  |
| 打印(P)                                                                                                    | 可证实用工具 - 激活                               | 许可证                                                                                                    | 激活(A)      | 续订(R) | 关闭(C) | 帮助  |
| 打印(P)<br>EPServerEX 许可<br>S希望如何激活?                                                                        | 可证实用工具 - 激活                               | нош<br>С                                                                                                    | 激活(A)      | 续订(R) | 关闭(C) | 帮助  |
| 打印(P)<br>EPServerEX 许可<br>忌希望如何激活?<br>①我有一个或                                                              | 可证实用工具 - 激活的<br>多个软件缴话 ID(S)              | рації<br>Справліка<br>Справліка<br>Справлі<br>Справлі<br>Справлістро<br>Справлі<br>С<br>С<br>С<br>С<br>С<br>С<br>С<br>С<br>С<br>С<br>С<br>С<br>С<br>С<br>С<br>С<br>С | 激活(A)      | 续订(R) | 关闭(C) | 帮助  |
| <ul> <li>打印(P)</li> <li>EPServerEX 许可</li> <li>恋希望如何缴活?</li> <li>① 我有一个或</li> <li>① 我有一个或</li> </ul>      | 可证实用工具 - 激活<br>多个软件激活 ID(S)<br>           | 件可证                                                                                                    | 激活(A)      | 续订(R) | 关闭(C) | 帮助  |
| <ul> <li>打印(P)</li> <li>EPServerEX 许可</li> <li>ご希望如何激活?</li> <li>① 我有一个或</li> <li>① 我有硬件密</li> </ul>      | 可证实用工具 - 激活的<br>多个软件激活 ID(S)<br>钥许可证文件(H) | 許可证                                                                                                    | 激活(A)      | 续订(R) | 关闭(C) | 帮助  |
| <ul> <li>打印(P)</li> <li>EPServerEX 许可</li> <li>志希望如何激活?</li> <li>① 我有一个或</li> <li>○ 我有硬件密</li> </ul>      | 可证实用工具 - 激活的<br>多个软件激活 ID(S)<br>钥许可证文件(H) | 许可证                                                                                                    | 激活(A)      | 续订(R) | 关闭(C) | 帮助  |
| 打印(P)<br>EPServerEX 许可<br>記希望如何執话?<br>① 我有一个或<br>① 我有硬件密                                                  | 可证实用工具 - 激活的<br>多个软件激活 ID(S)<br>钥许可证文件(H) | 件可证<br>(Here)                                                                                                    | 激活(A)      | 续订(R) | 关闭(C) | 帮助  |
| 打印(P)<br>EPServerEX 许<br>ご希望如何缴活?<br>① 我有一个或<br>① 我有硬件密                                                   | 可证实用工具 - 激活乱<br>多个软件激话 ID(S)<br>钥许可证文件(H) | 件可证<br>(注一)                                                                                                    | 激活(A)      | 续订(R) | 关闭(C) | 帮助  |
| <ul> <li>打印(P)</li> <li>EPServerEX 许可</li> <li>EPServerEX 许可</li> <li>① 我有一个或</li> <li>① 我有硬件密</li> </ul> | 可证实用工具 - 激活的<br>多个软件激活 ID(S)<br>钥许可证文件(H) | 许可证                                                                                                    | 激活(A)      | 续订(R) | 关闭(C) | 帮助  |
| 打印(P)<br>EPServerEX 许可<br>心希望如何執话?<br>① 我有一个或<br>① 我有硬件密                                                  | 可证实用工具 - 激活的<br>多个软件激活 ID(S)<br>钥许可证文件(H) | йнојш<br>Стојш<br>Стојш<br>Стојш<br>Стојш<br>Стојш<br>Стојш<br>Стојш<br>Стојш<br>Стојш<br>Стојш<br>Стојш<br>Стојш<br>Стојш<br>Стојш<br>Стојш<br>Стојш<br>Стојш<br>Стојш<br>Стој<br>Стој<br>Стој<br>Стој<br>Стој<br>Стој<br>Стој<br>Стој                                                                                                    | 激活(A)      | 续订(R) | 关闭(C) | 帮助  |
| 打印(P)<br>EPServerEX 许<br>応希望如何微活?<br>① 我有一个或<br>① 我有硬件密                                                   | 可证实用工具 - 激活乱<br>多个软件激活 ID(5)<br>钥许可证文件(H) | 件可证<br>(件可证                                                                                                    | 激活(A)      | 续订(R) | 关闭(C) | 帮助  |
| <ul> <li>打印(P)</li> <li>EPServerEX 许可</li> <li>ご希望如何激活?</li> <li>①我有一个或</li> <li>①我有硬件室</li> </ul>        | 可证实用工具 - 激活的<br>多个软件激活 ID(S)<br>钥许可证文件(H) | 许可证                                                                                                    | 激活(A)      | 续订(R) | 关闭(C) | 帮助  |
| <ul> <li>打印(P)</li> <li>EPServerEX 许可</li> <li>述希望如何激活?</li> <li>① 我有一个或</li> <li>① 我有硬件密</li> </ul>      | 可证实用工具 - 激活的<br>多个软件激活 ID(S)<br>钥许可证文件(H) | ́́मनुш́                                                                                                    | 激活(A)      | 续订(R) | 关闭(C) | 帮助  |
| 打印(P)<br>EPServerEX 许<br>応希望如何微话?<br>① 我有一个或<br>① 我有硬件密                                                   | 可证实用工具 - 激活的<br>多个软件激活 ID(S)<br>钥许可证文件(H) | 年可证                                                                                                    | 激活(A)      | 续订(R) | 关闭(C) | 帮助  |
| 打印(P)<br>EPServerEX 许T<br>S希望如何激活?<br>① 我有硬件密                                                             | 可证实用工具 - 激活乱<br>多个软件激话 ID(S)<br>钥许可证文件(H) | 件可证                                                                                                    | 激活(A)      | 续订(R) | 关闭(C) | 帮助  |
| <ul> <li>打印(P)</li> <li>EPServerEX 许可</li> <li>添望如何激活?</li> <li>①我有一个或</li> <li>①我有硬件密</li> </ul>         | 可证实用工具 - 激活的<br>多个软件激活 ID(S)<br>钥许可证文件(H) | 件可证                                                                                                    | 激活(A)      | 续订(R) | 关闭(C) | 帮助  |

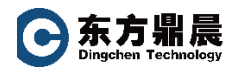

# 3.2.2. 输入邮件中 License Number (授权号,附件文件中绿色串码)

| 😝 KEPServerEX License Utility - 管理软件许可证激活 | ×                                                                                          |
|-------------------------------------------|--------------------------------------------------------------------------------------------|
| 輸入来自厂商的 36 字符激活 ID。每个 ID 各占一行(F)          |                                                                                            |
|                                           | <ul> <li>◆</li> <li>警告:不能在一台计算机上缴活同一产品的多个许可证。</li> <li>尝试这样做将导致许可证丢失。</li> <li></li> </ul> |
| 安装位置详细信息                                  |                                                                                            |
| 服务器的机器名称或标识符(M):                          | DESKTOP-3C3ES2M                                                                            |
| 服务器位置 (可选)(L):                            |                                                                                            |
| 服务器说明 (可选)(D):                            |                                                                                            |
| 上载请求并生成响应                                 | 导入激活响应文件                                                                                   |
| 保存到文件(S)                                  | 导入文件(1)                                                                                    |
| 必须将此文件发送到厂商的许可网站,以接收激活产品所需的响应文件。          | 单击"导入文件"导入激活响应文件。此响应文件从供应商的许可网站获取,用于在此计算机上撤活产品。                                            |
| <u>单击查看供应商的支持信息。</u>                      | 0,0 0,                                                                                     |
|                                           |                                                                                            |
| 主页(H)                                     | 上一步 下一步 关闭(C) 帮助                                                                           |

点击"保存到文件 Save to File"生成请求文件

#### 3.2.3. 将请求文件上传至 kepware 网站

# (https://www.kepware.com/zh-cn/products/kepserverex/ "我的 Kepware" )

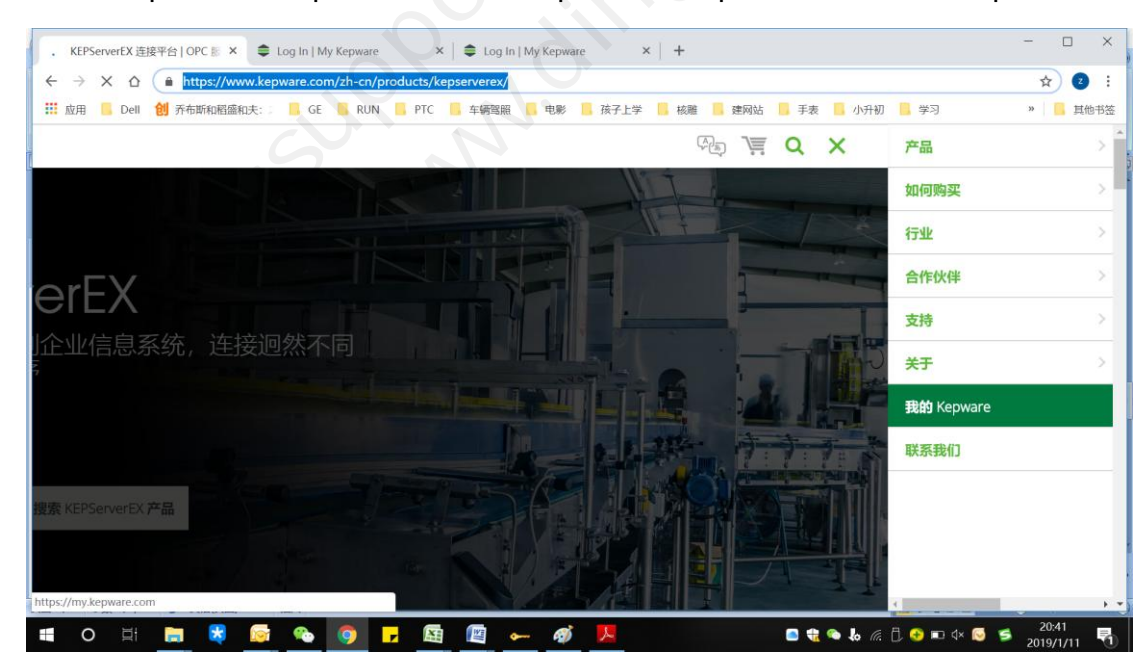

北京东方鼎晨科技有限公司 Beijing Dingchen Technology Co., Ltd.

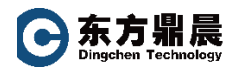

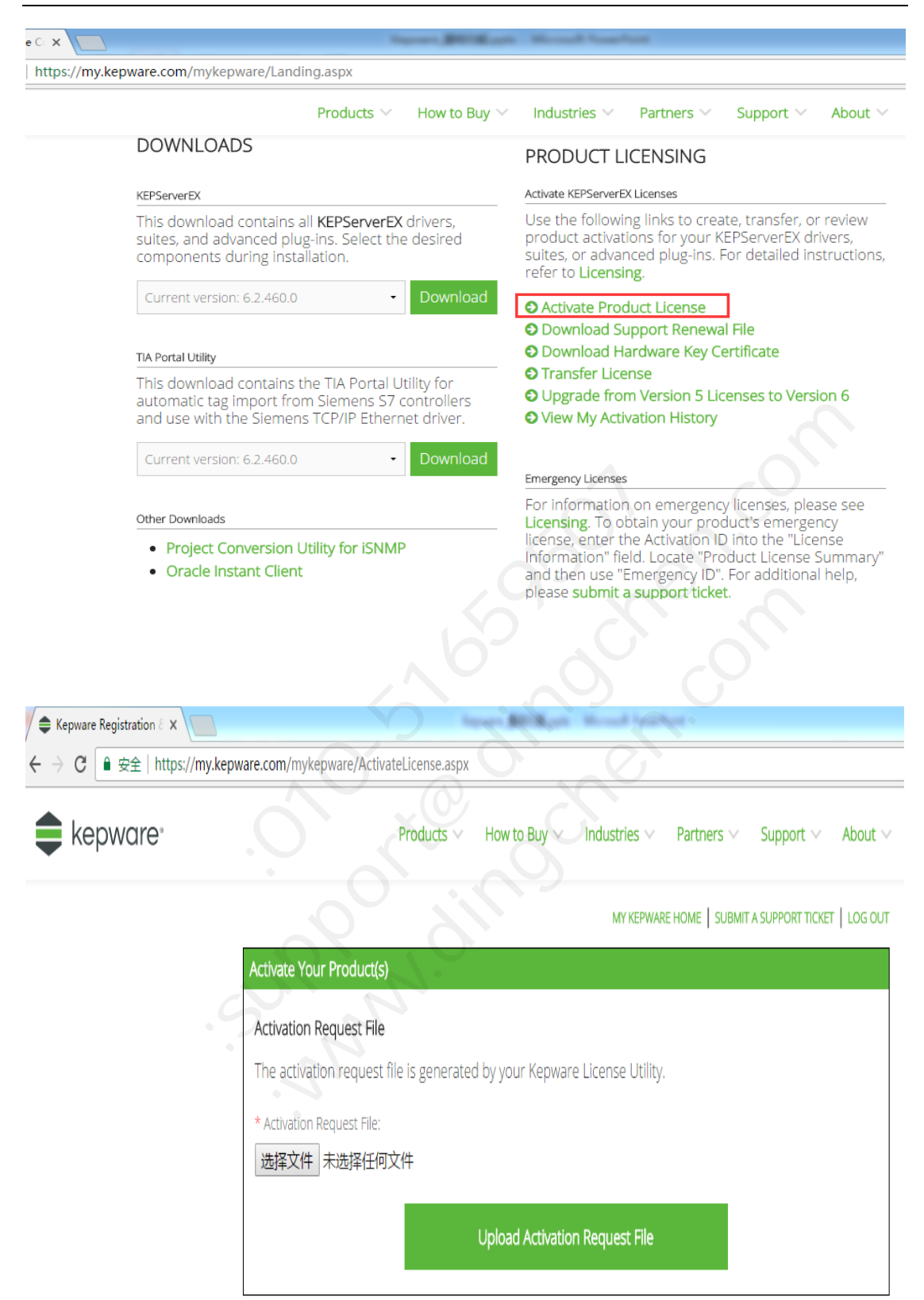

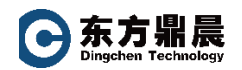

#### 3.2.4. 拷贝返回的响应文件至服务器,并导入即可激活授权

| KEPServerEX Licence Utility - 1                              | ē看许可证                 |             | 2.7   | Σ  |
|--------------------------------------------------------------|-----------------------|-------------|-------|----|
| 产品                                                           | 激活/Flex ID            | 支持结束日期      | 状态    |    |
| Siemens Suite                                                | and the second second | 05/2022     | 良好    |    |
|                                                              |                       |             |       |    |
| <u>许可证附加信息:</u><br><b>类型:</b> 软件<br><b>说明:</b> Siemens Suite |                       |             | 转移(1) |    |
| 可能时在线执行许可操作(要求)                                              | 求本机可访问互联网)(0)         |             | 10°0  |    |
| ŧŢĘŪ(P)                                                      |                       | 激活(A) 续订(R) | 关闭(C) | 帮助 |

# 完成后重启服务即可。

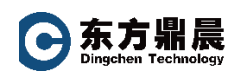

# 4. 转移许可证操作

当您在日常维护服务器时,如果发现您安装了 Kepware 产品的服务器硬件需要进行维护更换时,请按以下步骤对 KEPServerEX 驱动授权码进行转移,使您可以在更新后的服务器上激活并继续使用。

# 4.1 离线转移 License

打开 Kepware 项下 License Utility 选项:

|     | :::                  | 计算器                           | 创建                     |                |          |
|-----|----------------------|-------------------------------|------------------------|----------------|----------|
|     |                      | 交通银行网上银行 ~                    | 多云                     |                | 昆期四      |
|     |                      | 交通银行网银向导                      | 12° <sup>14°</sup> -2° | ● %<br>¥公里/    | 12       |
|     | $\overline{\otimes}$ | 截图和草图                         | 北京市朝阳区                 |                |          |
|     | к                    |                               |                        |                |          |
|     |                      | Kepware ^                     | 12 <b>9</b> x          | e              | e        |
|     | <b></b>              | Application Report            | Google Chrome          | Microsoft Edge | Explorer |
|     | ex                   | KEPServerEX 6 Administration  |                        |                |          |
|     | (ex                  | KEPServerEX 6 Configuration   | Draficy                |                | <u>8</u> |
|     | 3                    | KEPServerEX 6 Help            | Machine                | 钉钉             | 百度云同步盘   |
|     | -                    | License Utility               |                        |                |          |
| \$  | 3                    | License Utility Help          |                        | 122221         |          |
|     | R                    | Modbus Plus Network Browser   | <b>*</b>               |                |          |
|     |                      | NetLink Configuration Utility | 微信                     | 电影和电视          | 照片       |
|     | QC                   | OPC Quick Client              |                        |                |          |
| ø   | <b>N</b> UA          | OPC UA Configuration          | <b>运</b><br>强力卸载电脑中    | <i>eg</i>      |          |
| (1) |                      | PingItFirst                   | 的软件                    |                |          |
|     |                      | Remote OPC DA - Ouick Start G |                        |                |          |

将会显示以下对话框。

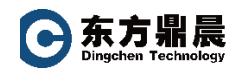

| 🗪 К | EPServerEX Licence-Utility                          | - 查看许可证                      |            | 23       |
|-----|-----------------------------------------------------|------------------------------|------------|----------|
|     |                                                     |                              |            |          |
|     | 产品                                                  | 激活/Flex ID                   | 支持结束日期     | 状态       |
|     | Siemens Suite                                       | d7cf6dca-e9d8-4421-997f-5864 | 05/2022    | 良好       |
|     |                                                     |                              |            |          |
|     | <u>许可证附加信息:</u><br>类型:软件<br><b>说明:</b> Siemens Suit | e                            |            | 转移ጠ      |
|     | □ 可能时在线执行许可操作(                                      | 要求本机可访问互联网)(0)               | So y       | 31.      |
|     | 打印(P)                                               |                              | 活(A) 续订(R) | 美闭(C) 帮助 |

# 当出现以下画面时,单击"保存到文件"

| 单击"保存到文件…"生成传输激活文件。必须在传输过程中将此文件返回到供应商的许可网<br>站。成功返回后,可在新主机上启动产品激活。  |        |
|---------------------------------------------------------------------|--------|
| 单击"保存到文件…"生成传输激活文件。必须在传输过程中将此文件返回到供应商的许可网站。成功返回后,可在新主机上启动产品激活。      |        |
| 于山 保持到文件… 主风夜调歌者文件。 艺兴性译制过程中有此文件应自到反应而自并已的<br>站。成功返回后,可在新主机上启动产品激活。 |        |
|                                                                     | 到文件(S) |
| 单击查看供应商的支持信息。                                                       |        |

系统出现提醒确认对话框,请单击"确定"

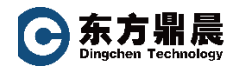

| EPServerEX License Utility - 管<br>已选择返回以下激活:     | 里软件许可证传输                                                 |                                            |
|--------------------------------------------------|----------------------------------------------------------|--------------------------------------------|
| 产品<br>Siemens Suite                              | 激活/Flex ID<br>81885f58-e5be-41d6-982a-ccd357301772       | 支持结束曰期<br>03/2020                          |
| KEPServerEX           単击"保存到文           登击。成功返回店 | 特性格取肖激活此系统上的选定激活并创建传输激活文件。要目<br>必须将此文件传回供应商的许可网站。<br>线续? | 王<br>王新激活此                                 |
| 单击查看供应随时又有信息。                                    | 确定                                                       | Σ消<br>□□□□□□□□□□□□□□□□□□□□□□□□□□□□□□□□□□□□ |
|                                                  | 650                                                      |                                            |
| 主页(H)                                            | トー歩                                                      | ~····································      |

出现"另存为"对话框时,将该文件保存到本地并记住文件保存位置。

# 请不要修改文件名称 !!!

|              | ack → 又档         |              |           | ~ 0       | 搜索"文档" |     |
|--------------|------------------|--------------|-----------|-----------|--------|-----|
| 组织 ▼ 新建文件夹   |                  |              |           |           |        | •   |
| ★快速访问        |                  |              |           |           |        | -   |
| 重 桌面         |                  |              |           | 14        | 22     |     |
| ConeDrive    |                  |              |           | 2         | 2      |     |
| a Jack       | Bluetooth 交换     | CADCloudDisk | Downloads | DSeeTem   | MyCAD  | tei |
| 上 Jack       | 文件夹              |              |           |           |        |     |
| SDXC (D:)    |                  |              |           |           |        |     |
| BaiduYun     |                  |              |           |           |        |     |
| new          |                  |              |           |           |        |     |
| Z OneDrive   | Tencent Files    | WeChat Files | 我的形状      | hosts.txt |        |     |
| → 网络         |                  |              |           |           |        |     |
| 文件名(N): tran | sfer_request.txt |              |           |           |        |     |
| 保存类型(T): TXT | 文件 (*.txt)       |              |           |           |        |     |
|              |                  |              |           |           | -      | -   |
| ▲ 隐藏文件夹      |                  |              |           |           | 保存(S)  | Ę   |

完成后,您的本地服务器上的 License Utility 将是空白无授权状态,如下图:

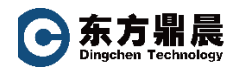

| ex | KEPServerEX Licence Utility - 3   | 查看许可证         |   |      |       |       |       | × |
|----|-----------------------------------|---------------|---|------|-------|-------|-------|---|
|    |                                   |               |   |      |       |       |       |   |
|    | 产品                                | 激活/Flex I[    | ) | 支持结束 | 日期    | 状态    |       |   |
|    |                                   |               |   |      |       |       |       |   |
|    |                                   |               |   |      |       |       |       |   |
|    |                                   |               |   |      |       |       |       |   |
|    |                                   |               |   |      |       |       |       |   |
|    |                                   |               |   |      |       |       |       |   |
|    | <u>许可证附加信息:</u><br><b>类型:</b> 不适用 |               |   |      |       |       | 转移(T) |   |
|    | <b>说明:</b> 不适用                    |               |   |      |       |       |       |   |
|    |                                   |               |   |      |       |       |       |   |
|    | □ 可能时在线执行许可操作(要求                  | (本机可访问互联网)(O) |   |      |       |       |       |   |
|    |                                   |               |   | 5    | (     | 2     |       |   |
|    | <b>‡</b> ŢĔ <b>Π</b> (P)          |               | 激 | 活(A) | 续订(R) | 关闭(C) | 帮助    | J |

## 重要信息:此时转移操作还没有完成,以下操作一定要进行。

#### 将刚生成的 transfer\_request.txt 文件上传回 Kepware 服务器,以完成转移。

#### 使用一台可以连接互联网的电脑,登录 Kepware 网站

(https://www.kepware.com/zh-cn/contact/),使用您注册的用户名及口令,进入"我的 Kepware"

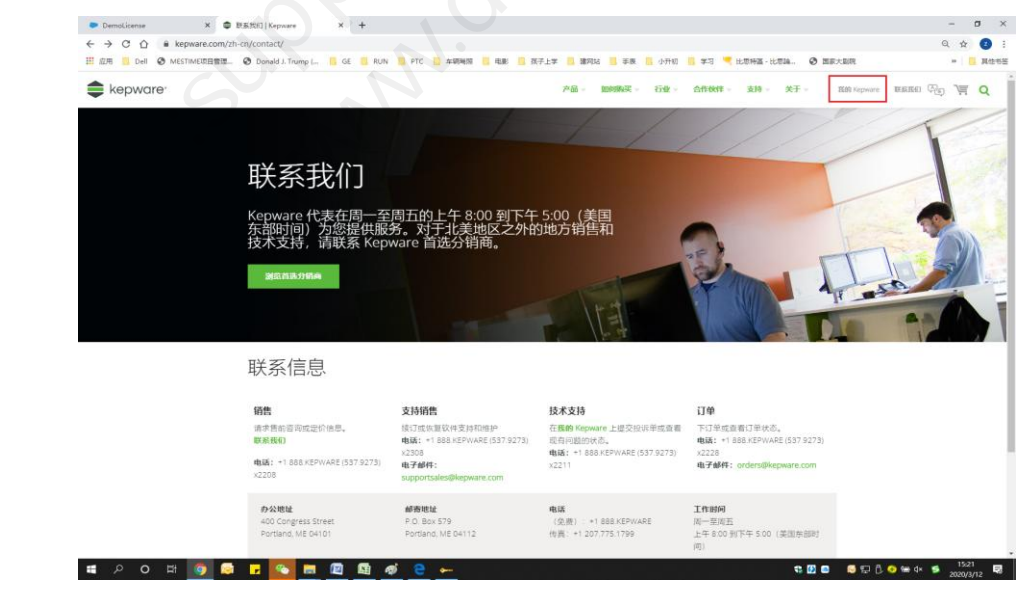

#### 找到"Transfer License"选项,单击进入:

北京东方鼎晨科技有限公司 Beijing Dingchen Technology Co., Ltd. T E L : +86-10-51659507 WEB: www.dingchen.com

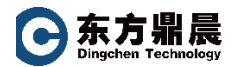

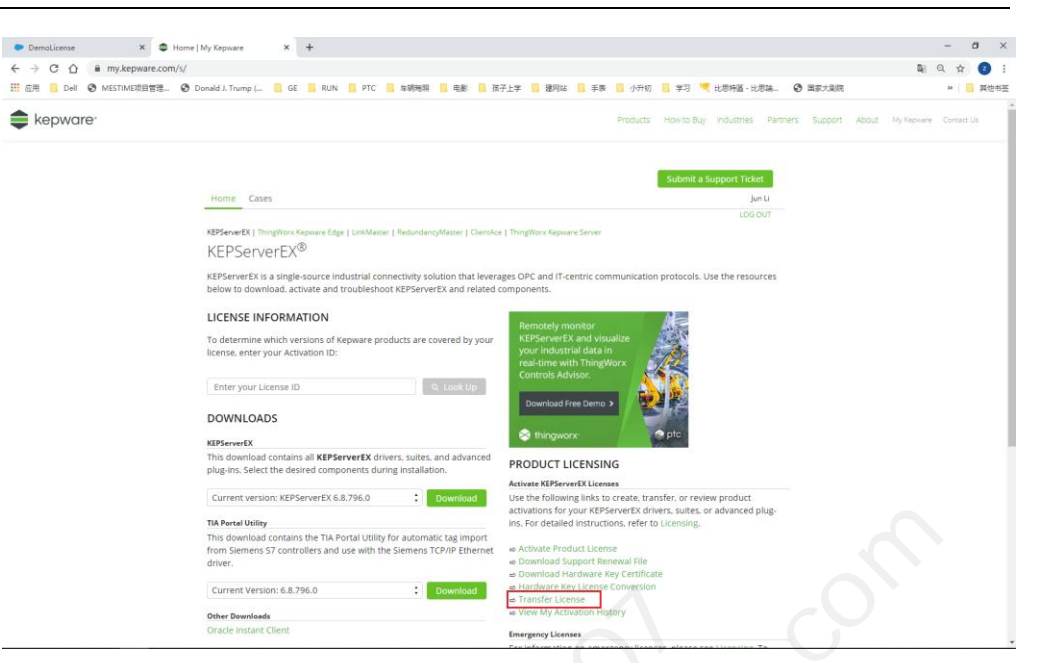

进入转移画面后,选择:"上传文件"。

将您刚保存下来的 transfer\_request.txt 文件上传回 Kepware 网站服务器。

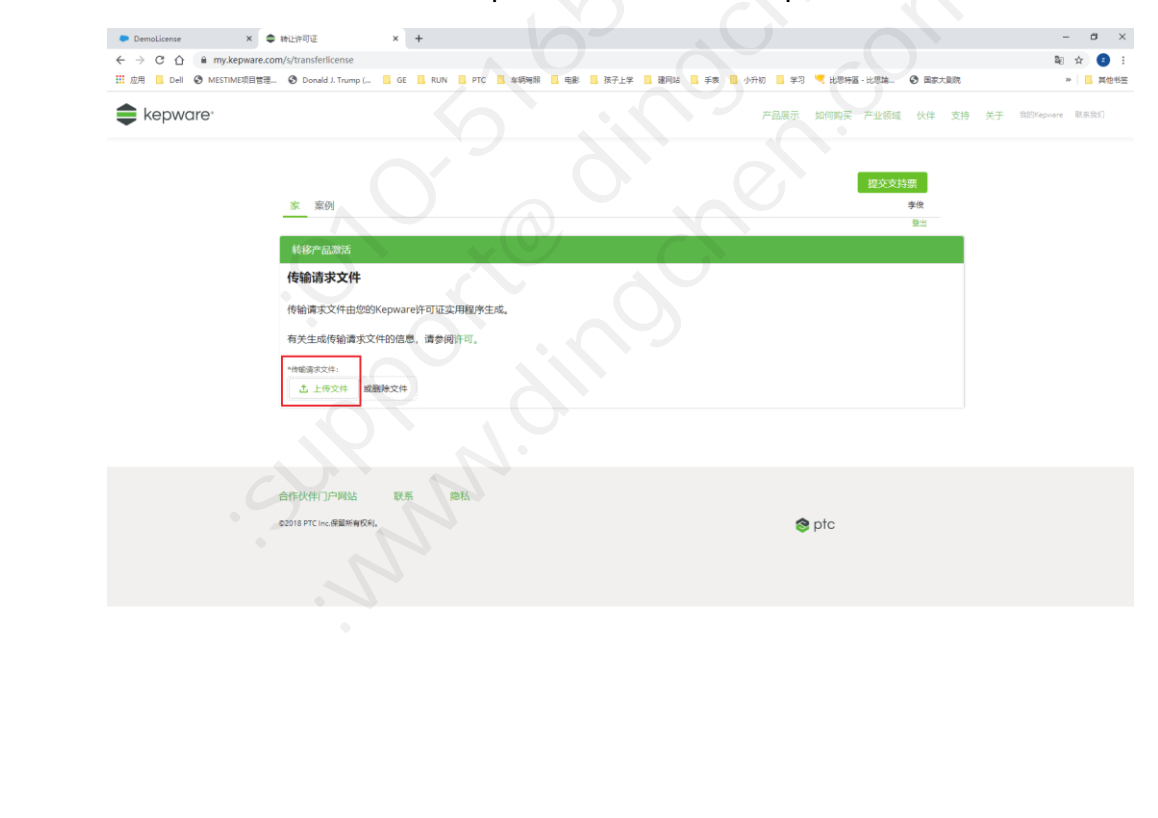

完成后,会弹出以下画面,显示上传成功:

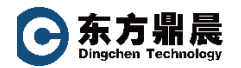

| DemoLicense                | Transfer License X +                                                                                                    | - a ×                    |
|----------------------------|----------------------------------------------------------------------------------------------------|--------------------------|
| ← → C ☆ 🔒 my.kepware.co    | om/s/transferlicense                                                                                                    | 🕸 🕁 🚺 E                  |
| 🔛 应用 📙 Dell 😵 MESTIME项目管理。 | 🤡 Donald J. Trump ( 🧧 GE 📕 RUN 🧧 PTC 📕 车辆端照 🧧 电影 📕 孩子上学 📑 建网站 🧧 手表 📕 小舟初 📑 学习 🧖 比思特篇 - 比思論 🚱 国家大型院                                                                                                    | >> 其他书签                  |
| kepware <sup>,</sup>       | Products How to Buy Industries Partners Support Abou                                                                                                    | gt My Kepware Contact Us |
|                            | Home Cases Jun U                                                                                                    |                          |
|                            | LOG OUT                                                                                                    |                          |
|                            | Transfer Product Activation                                                                                                    |                          |
|                            | License has been successfully banked.                                                                                                    |                          |
|                            | It can now be activated on a new PC. You cannot use the activation, request or response files from the previous activation<br>on the new PC. Instead, perform the same steps used to activate it the last time, create a new activation, request file and<br>use that to generate a new response file. |                          |
|                            |                                                                                                    |                          |
|                            | Partner Portal Contact Privacy                                                                                                    |                          |
|                            | © 2018 PTC Inc. Al Rights Reserved.                                                                                                    |                          |
|                            |                                                                                                    |                          |

至此,转移授权完成。

当您将本地服务器维护更新完成后,只需按激活指导中的方式,重新输入您取得的 License ID,重新生成请求文件,重新上传至 Kepware 网站激活即可。

详细操作请参看《KEPServerEX OPC 激活指导》手册,或与我们联系以便帮助您。

注意,原先成的 activation\_request 文件不能使用,需要重新将 ID 输入后生成新的 文件上传。

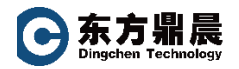

# 5. 服务说明

Kepware 产品订阅式购买和永久使用权购买两种方式。

所有 Kepware 产品在首次购买时均会要求购买 12 个月服务(已包含在我们的报价中)。

在激活授权画面所见"Support End Date"为服务到期日。

#### 注意:请客户在产品订阅授权期满之前完成续订。

| EPServerEX Licence-U                                  | Jtility - 查看许可证              |         |         |
|-------------------------------------------------------|------------------------------|---------|---------|
|                                                       |                              |         |         |
| 产品                                                    | 激活/Flex ID                   | 支持结束日期  | 状态      |
| Siemens Suite                                         | d7cf6dca-e9d8-4421-997f-5864 | 05/2022 | 良好      |
|                                                       |                              |         |         |
| <u>许可证附加信息:</u><br><b>类型:</b> 软件<br><b>说明:</b> Siemer | is Suite                     | cher    | ● 转移(T) |
| 🗌 可能时在线执行许可                                           | (操作)要求本机可访问互联网)(0)           |         |         |
|                                                       |                              |         |         |

我们强烈建议您在到服务到期前续购服务,不但可以保证 Kepware 产品的及时更新,也可以使您获得全面的技术产品支持。

如需了解更多请联系我们:

北京东方鼎晨科技有限公司

010-51699507

www.dingchen.com

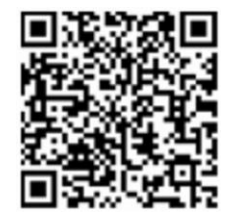

关注我们,获取更多

T E L : +86-10-51659507 WEB: www.dingchen.com